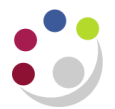

## Payment Received - Unapplied to the Invoice

## Receipt applied to Customer but not the Invoice

• If you have applied a **Standard** receipt to a customer's account but not to a specific transaction, the receipt batch will indicate that the receipt is **unapplied**.

| 😐 Receipt Batc | hes (Cam                | nbridge Uni   | /ersity) |              |    |                |               |                 | _ <b>_ </b>   |  |
|----------------|-------------------------|---------------|----------|--------------|----|----------------|---------------|-----------------|---------------|--|
| Batch Ty       | pe Man                  | ial-Regular 🔻 |          |              |    |                | Batch Source  | Manual Receipts |               |  |
| Batch Numb     | n Number AG/13/01/14/04 |               |          | Currency GBP |    |                | GBP           |                 |               |  |
| Bat            | ch Date                 | 13-JAN-2      | 014      |              |    |                | Receipt Class | Manual Rec      | ceipts        |  |
| GL Date        |                         | 13-JAN-2      | D14      |              |    | Pa             | yment Method  | Cash/Cheq       | ue            |  |
| Depo           | Deposit Date            |               | D14      | Bank Name    |    |                |               | Barclays Bank   |               |  |
| Co             | mments                  |               |          |              |    | Bank Ac        | count Number  | 10921084        |               |  |
|                |                         |               |          |              |    |                |               |                 |               |  |
| Totals —       |                         | Count         |          | Amou         | nt |                |               | Count           | Amount        |  |
| C              | Control                 | 1             |          | 250.0        | 00 |                | Applied       |                 | 0.00          |  |
| - ,            | Actual [                | 1             |          | 250.0        | 00 |                | Unapplied     | 1               | 250.00        |  |
| + Re           | versed                  | 0             |          | 0.0          | 00 |                | On Account    |                 | 0.00          |  |
| Diffe          | Difference              |               |          | 0.0          | 00 |                | Cash Claims   |                 | 0.00          |  |
| `              |                         |               |          |              |    |                | Prepayments   |                 | 0.00          |  |
|                |                         |               |          |              |    |                | Unidentified  |                 | 0.00          |  |
|                |                         |               |          |              |    |                | Miscellaneous |                 | 0.00          |  |
|                |                         |               |          |              |    |                | Returned      |                 | 0.00          |  |
| Transmissio    | n                       |               |          |              |    |                |               |                 | ]             |  |
| Na             | me                      |               |          |              |    | Status         | Open          | 🗌 🗆 Par         | tially Purged |  |
| Lock           | oox 🗌                   |               |          |              |    | Operating Unit | Cambridge Un  | iversity        | [ ] '         |  |
| Ва             | tch                     |               |          |              |    |                |               |                 | Receipts      |  |

 To apply the receipt it must be applied to a transaction in the receipt Applications window.

## Navigate: Receipts → Receipt Batches

- 1. Recall your receipt batch either using torch icon or using the F11 and Ctrl.
- 2. Click on **Receipts** and this will take you through to the receipt summary window.
- 3. Make sure the receipt you wish to review is highlighted and click on Open.

Detailed Procedure AR R12 Payment received-Unapplied to invoice

| Receipts (Cambridge University) | / 1 GBP) - AG/13/01/14/04 |                     |                 |                 |                   |
|---------------------------------|---------------------------|---------------------|-----------------|-----------------|-------------------|
|                                 |                           |                     |                 |                 |                   |
| Receipt                         |                           |                     |                 | Balances        |                   |
| Receipt Method                  | Cash/Cheque               | Receint Date        | 13-JAN-2014     | Unidentified    | 0.00              |
| Receipt Method                  | AC/AK/13/01/14/04/01      | CL Date             | 13 JAN 2014     | Applied         | 0.00              |
|                                 |                           | GL Date             | 12-141-2014     | On Account      | 0.00              |
| Receipt Amount                  |                           | Maturity Date       | 13-JAN-2014     | Unapplied       | 250.00            |
| Receipt Type                    | Standard                  | Functional Amount   | 250.00          | Cash Claims     | 0.00              |
| State                           | Remitted                  |                     | [ ]             | Prepayments     | 0.00              |
|                                 |                           |                     |                 |                 |                   |
| Main More                       |                           |                     |                 |                 |                   |
| Detail                          |                           |                     |                 | Customer Bank   |                   |
| Identify By                     |                           | Earned Discounts    | 0.00            |                 |                   |
| Trans Number                    |                           | Linearned Discounts |                 | Nome            |                   |
| Quatana                         |                           | oncumen procounto   |                 | Name            |                   |
| Customer                        |                           | Dauly Observes      |                 | Account         |                   |
| Name                            |                           | Bank Charges        |                 |                 |                   |
| Number 2                        | 01843                     |                     |                 | Remittance Bank | Barclays Bank     |
| Location A                      | G-CAMBRIDGE               |                     |                 | Descale         | 201710 Combridge  |
| Taxpayer ID                     |                           |                     |                 | Branch          | 2017 19 Cambridge |
|                                 |                           |                     |                 | Account         | 10921084          |
| - · · · ·                       |                           |                     | Commonte        |                 |                   |
| Reference                       |                           |                     | Comments        |                 |                   |
| Postmark Date                   |                           |                     |                 |                 |                   |
|                                 |                           |                     |                 |                 |                   |
| Confirm 1                       | Reverse 1                 | Receipt History     | ) ( <u>S</u> ea | rch and Apply   | Apply )           |

4. Click on **Apply** and the following window will display:

| 🗢 Applica | ations - A             | G/AK/13/01/14/04/01 |    |        |        |            |        |          |
|-----------|------------------------|---------------------|----|--------|--------|------------|--------|----------|
|           |                        |                     |    |        |        |            |        |          |
|           |                        | Customer Name       | BC | )BS E  | BOOKS  |            |        |          |
|           | Customer Number 201843 |                     |    |        |        |            |        |          |
|           | Location AG-CAMBRIDGE  |                     |    |        |        |            |        |          |
|           |                        | Receipt Amount      | GE | 3P     |        |            | 250.00 |          |
|           |                        |                     |    |        |        |            |        |          |
| — Applica | ations —               |                     |    |        |        |            |        |          |
| 2         |                        |                     |    |        |        |            |        |          |
| Apply     | Saved                  | Apply To            |    | Instal | llment | Apply Date | Ar     | mount Ap |
|           |                        |                     | -  |        |        |            |        |          |
|           |                        |                     |    |        |        |            |        |          |

- 5. Click in the **Apply To** field and select the invoice to apply from the List of values.
- 6. Either tick the **Apply** box or tab out of the Apply To field (the tick will appear automatically if you do this).
- 7. Save your work and close both the *Applications* and *Receipt* windows to return to the receipt batch header.
- 8. The amount of your receipt should be now showing in the **Applied** field as above and the status will be **Closed**.

Detailed Procedure AR R12 Payment received-Unapplied to invoice

| 🔁 Receipt Batches (Car      | nbridge University) |        |                                              |             |                |  |  |
|-----------------------------|---------------------|--------|----------------------------------------------|-------------|----------------|--|--|
| Batch Type Mai              | nual-Regular        | •      | Batch Source Manual Receipts                 |             |                |  |  |
| Batch Number AG/13/01/14/04 |                     |        | Currency GBP                                 |             |                |  |  |
| Batch Date                  | 13-JAN-2014         |        | Receipt Class                                | ceipts      |                |  |  |
| GL Date                     | 13-JAN-2014         |        | Payment Method Cash/Cheque                   |             |                |  |  |
| Deposit Date                | 13-JAN-2014         |        | Bank Name Barclays Bank                      |             |                |  |  |
| Comments                    |                     |        | Bank Account Number                          | 10921084    |                |  |  |
| <b>T</b>                    |                     |        |                                              |             |                |  |  |
| lotals                      | Count               | Amount |                                              | Count       | Amount         |  |  |
| Control                     | 1                   | 250.00 | Applied                                      | 1           | 250.00         |  |  |
| - Actual                    | 1                   | 250.00 | Unapplied                                    | 0           | 0.00           |  |  |
| + Reversed                  |                     | 0.00   | On Account                                   | 0           | 0.00           |  |  |
| Difference                  | 0                   | 0.00   | Cash Claims                                  | 0           | 0.00           |  |  |
|                             |                     |        | Prepayments                                  | 0           | 0.00           |  |  |
|                             |                     |        | Unidentified                                 | 0           | 0.00           |  |  |
|                             |                     |        | Miscellaneous                                | 0           | 0.00           |  |  |
|                             |                     |        | Returned                                     | 0           | 0.00           |  |  |
| Transmission<br>Name        |                     |        | Status Closed<br>Operating Unit Cambridge Un | Pa Iversity | rtially Purged |  |  |
| Batch                       |                     |        |                                              |             | Receipts       |  |  |